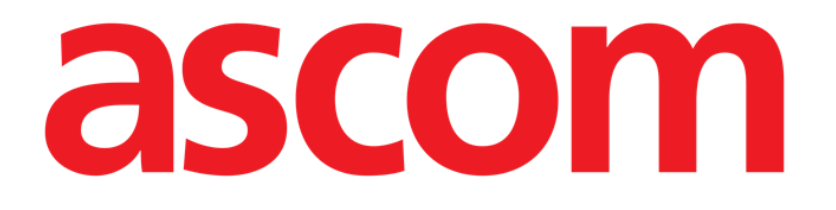

# Identity Web Manuale d'uso

Versione 1.0

7/8/2025

Ascom UMS s.r.l. Unipersonale Via Amilcare Ponchielli 29, 50018, Scandicci (FI), Italia Tel. (+39) 055 0512161 - Fax (+39) 055 829030 www.ascom.com

# Contenuti

| Identity Web                             | 3  |
|------------------------------------------|----|
| 1. Introduzione                          | 3  |
| 2. Selezione del paziente                | 3  |
| 3. Selezione del sub-modulo Identity Web | 4  |
| 4. Elenco di dispositivi associati       | 5  |
| 5. Procedura di disassociazione          | 6  |
| 6. Procedura di ricerca e associazione   | 8  |
| 6.1. Disassociazione dopo la ricerca     | 10 |
| 6.2. Dispositivi già associati           | 11 |
| 7. Selezione tramite codice a barre      | 12 |

## **Identity Web**

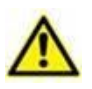

Per informazioni sull'ambiente del prodotto, sulle precauzioni, sulle avvertenze e sull'uso previsto, consultare i documenti USR ITA Digistat Care e/o USR ITA Digistat Docs (a seconda dei moduli installati - per la Digistat Suite EU) o USR ENG Digistat Suite NA (per la Digistat Suite NA). La conoscenza e la comprensione del documento appropriato sono obbligatorie per un uso corretto e sicuro di "Identity Web", descritto in questo documento.

# 1. Introduzione

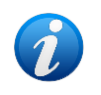

"Identity Web" è un sub-modulo di Control Bar Web, e può essere abilitato o meno in base alla configurazione scelta dalla struttura ospedaliera. Contattare gli amministratori del sistema per maggiori informazioni.

"Identity Web" consente di associare/disassociare rapidamente dispositivi medici ai pazienti nel contesto dell'ambiente Digistat Web.

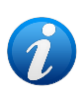

Solo un sottoinsieme dei dispositivi configurati è idoneo per la procedura di associazione / disassociazione rapida. La procedura si applica solitamente ai dispositivi wi-fi che vengono spesso spostati da un paziente all'altro. In ogni caso, sono le caratteristiche, il modo d'uso e la configurazione del dispositivo che lo rendono o meno idoneo per la procedura qui descritta.

# 2. Selezione del paziente

"Identity Web" può essere avviato solo dopo la selezione del paziente. Per selezionare un paziente,

> Fai clic sul pulsante Seleziona Paziente indicato in Fig 1 A.

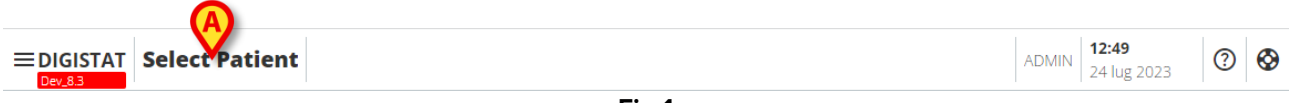

Fig 1

Si aprirà il modulo Patient Explorer Web. Si veda il manuale utente di Digistat<sup>®</sup> Patient Explorer Web (*USR ITA Patient Explorer Web*) per ulteriori istruzioni sulle funzionalità di gestione del paziente.

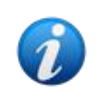

Altri moduli possono essere configurati per la selezione del paziente al posto di Patient Explorer Web, a seconda della configurazione. In tali casi, consultare per le istruzioni d'uso la documentazione specifica. Quando un paziente è selezionato, il nome e i dati principali del paziente vengono visualizzati sul pulsante **Paziente** (Fig 2 **A**).

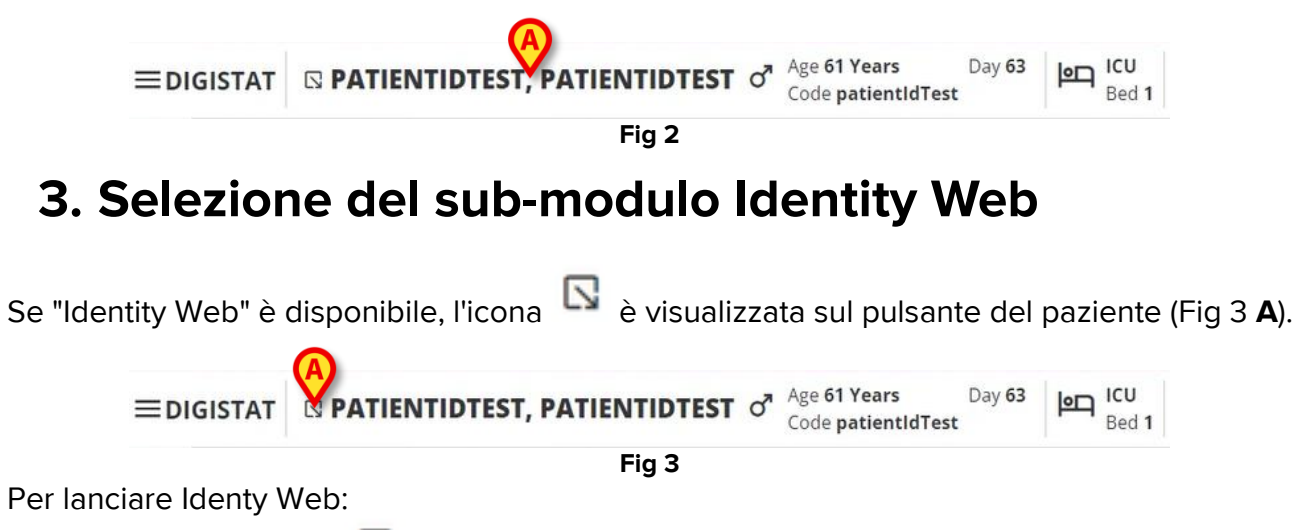

Fai clic sull'icona

Verrà visualizzato un menu a discesa, contenente ulteriori dati del paziente e la lista di applicazioni disponibili che possono essere avviate su Control Bar (Fig 4).

| ■DIGISTAT | PATL®NTIDTEST, PATIENTIDTEST                              | s Day <mark>63</mark><br>tldTest | ICU<br>Bed 1 |
|-----------|-----------------------------------------------------------|----------------------------------|--------------|
| õ         | Code: patientldTest<br>DOB: 7/4/1963 1:00:00 AM<br>Sex: M |                                  |              |
|           | A Associated devices                                      |                                  |              |
| Ø         | Fig 4                                                     |                                  |              |

> Fai clic su "Dispositivi associati" (Fig 4 A).

Sarà visualizzata la seguente finestra, che elenca i dispositivi associati al paziente attualmente selezionato (Fig 5).

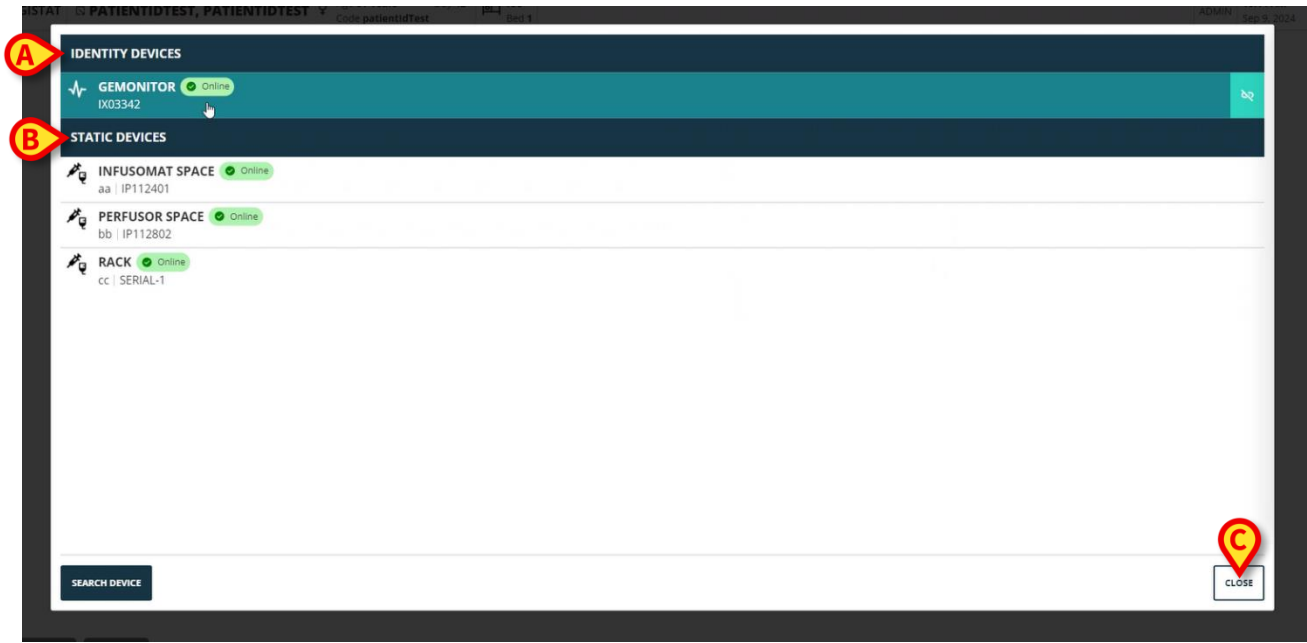

Fig 5

#### 4. Elenco di dispositivi associati

La finestra "Elenco dei dispositivi associati" (Fig 5) è divisa in due sezioni:

La sezione **Dispositivi di Identity** (Fig 5 **A**) elenca i dispositivi mobili attualmente associati al paziente selezionato.

La sezione **Dispositivi Statici** (Fig 5 **B**) elenca i dispositivi che sono collegati al letto selezionato e che non possono essere spostati.

"Identity Web" funziona solo per i Dispositivi Identity.

Ogni riga nella finestra corrisponde a un dispositivo (vedi Fig 6, per esempio).

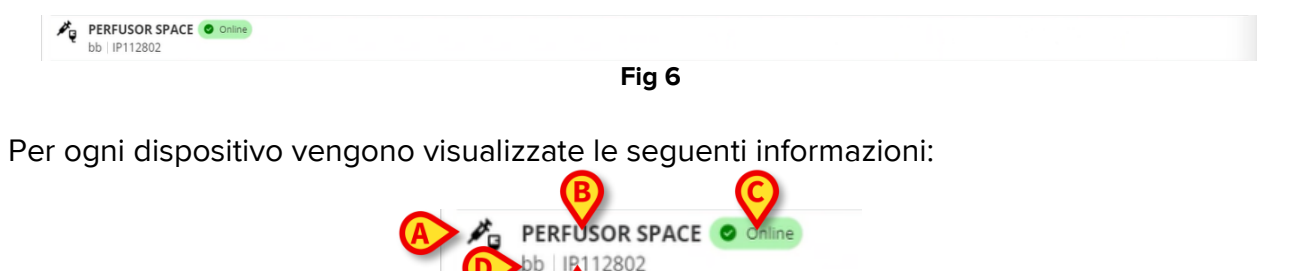

Fig 7

- Un'icona che caratterizza il tipo di dispositivo (Fig 7 A)
- Il nome del dispositivo (Fig 7 B).
- L'indicazione dello stato del dispositivo (Fig 7 C Online o Offline).
- Un'etichetta, che può essere associata al dispositivo durante la configurazione per fornire ulteriori informazioni (Fig 7 **D**).
- Il numero di serie del dispositivo, che identifica univocamente il dispositivo (Fig 7 E).

Per chiudere l'elenco dei dispositivi associati:

Fai clic sul pulsante Chiudi indicato in Fig 5 C.

È possibile visualizzare una finestra, per ogni dispositivo connesso, che elenca i parametri acquisiti dal dispositivo specifico, con i loro valori e unità di misura. Per farlo:

Fai clic sulla riga corrispondente al dispositivo (Fig 8 A).

La finestra indicata in Fig 8 B sarà visualizzata.

Questa finestra elenca i parametri acquisiti dal dispositivo, indicando il loro nome, il valore più recente e l'unità di misura.

|                         |                  | Parameters |                 | ×     |
|-------------------------|------------------|------------|-----------------|-------|
|                         | Name             | Value      | Unit of measure | •     |
| IX0334Z                 |                  | 3          | 5               |       |
| STATIC DEVICES          | C TH+L           | 58         | mL/cm H2O       |       |
|                         | RAW              | 34         | cm H2O/L/s      |       |
| aa   IP112401           | EtO2             | 65         |                 |       |
| PERFUSOR SPACE O Online | RR CO2           | 71         | bpm             |       |
| bb   IP112802           | Alarm Silenced   | Audio On   | 6               |       |
| RACK O Online           | Temp Other       | 45         | °C              |       |
|                         | Temp Other #2    | 37         | °C              |       |
|                         | Temp Other #3    | 68         | °C              |       |
|                         | Temp Other #4    | 15         | °C              |       |
|                         | Temp Blood       | 91         | °C              |       |
|                         | Temp Blood #2    | 17         | °C              |       |
|                         | Temp Blood CO    | 37         | °C              |       |
|                         | Temp Blood PA    | 46         | °C              |       |
|                         | Temp Blood PA #2 | 43         | °C              |       |
|                         |                  |            |                 |       |
|                         |                  |            |                 |       |
|                         |                  |            |                 |       |
| SEARCH DEVICE           |                  |            |                 | CLOSE |

Fig 8

#### 5. Procedura di disassociazione

"Identity Web" consente solo di operare su " Dispositivi di Identity" (i dispositivi mobili, quelli associati al paziente, non collegati al letto).

Un pulsante di disassociazione è visualizzato sulla destra delle righe corrispondenti a tali "Dispositivi di Identity" (Fig 9 A).

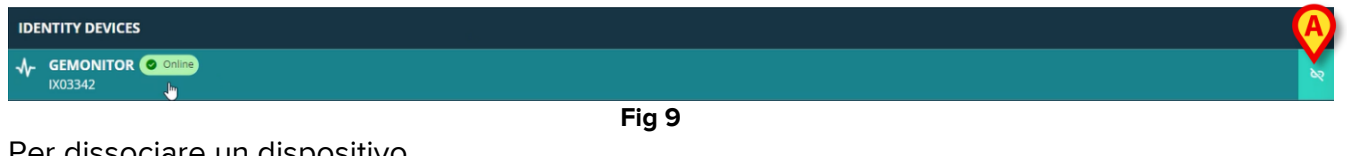

Per dissociare un dispositivo

Fai clic sul pulsante <sup>[8]</sup> (Fig 9 A).

È richiesta una conferma da parte dell'utente, come mostrato in Fig 10 A.

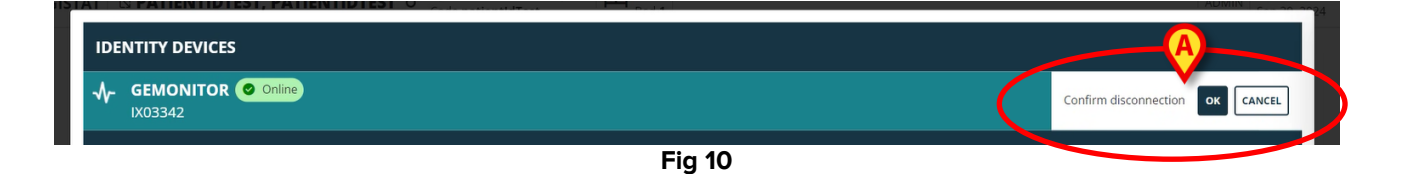

Dopo la conferma, il dispositivo viene dissociato ma, per motivi di elaborazione, richiedendo una disconnessione progressiva, la riga corrispondente al dispositivo dissociato è:

a) prima visualizzato nell'area "dispositivi statici", in stato "Online" (Fig 11 A);

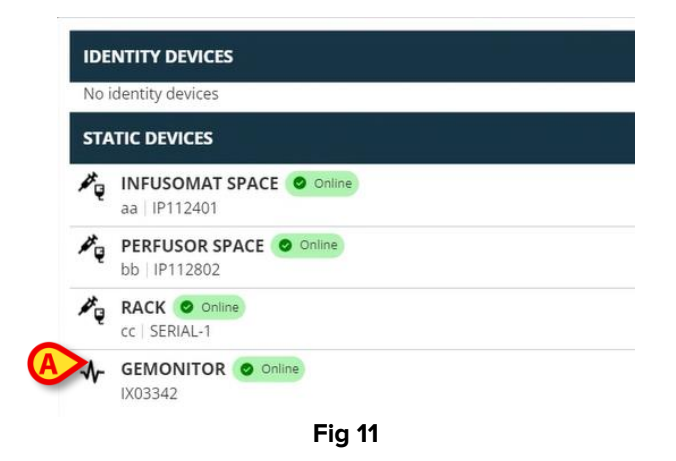

b) quindi, dopo un tempo configurabile, viene visualizzato come "Offline" (Fig 12 A);

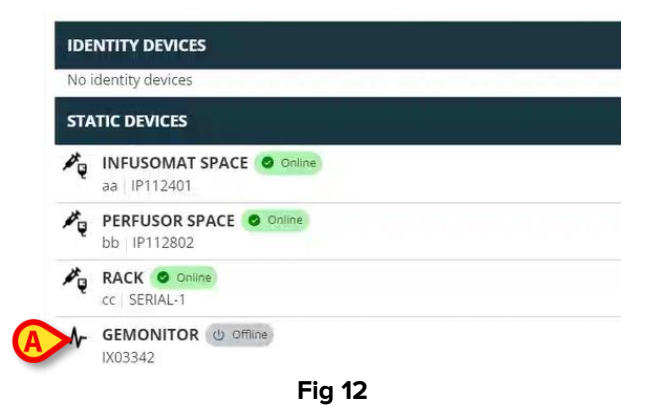

c) quindi, dopo un tempo configurabile, rimosso dalla lista (Fig 13).

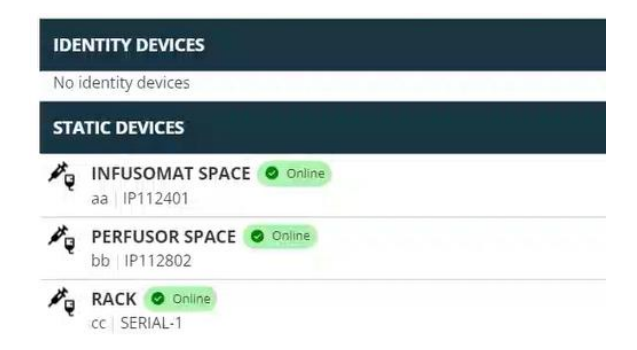

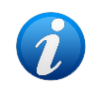

Vedi anche la sezione 6.1 per la procedura di disassociazione dopo la ricerca.

#### 6. Procedura di ricerca e associazione

Per cercare un dispositivo e associarlo al paziente attualmente selezionato:

Fai clic sul pulsante Cerca dispositivo nella finestra "Elenco dispositivi associati" (Fig 14 A).

| IDENTITY DEVICES                                                 |  |  |               |
|------------------------------------------------------------------|--|--|---------------|
| ✔         GEMONITOR         © Online           IX03342         ₩ |  |  | <del>مر</del> |
| STATIC DEVICES                                                   |  |  |               |
| aa   1P112401                                                    |  |  |               |
| bb   1P112802                                                    |  |  |               |
| RACK O DOING<br>CC   SERIAL-1                                    |  |  |               |
| SEARCH DEWICE                                                    |  |  | CLOSE         |

Fig 14

Uno strumento di ricerca sarà visualizzato sulla destra (Fig 15 A).

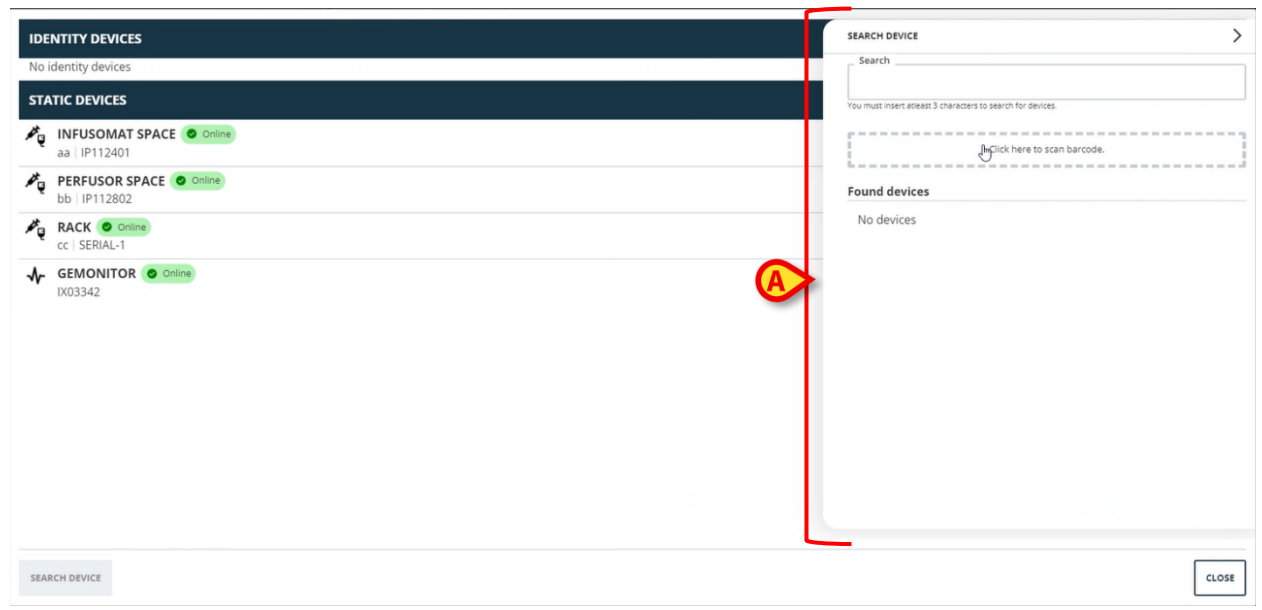

Inserisci il nome o il numero di serie del dispositivo pertinente nel campo indicato in Fig 16 A.

Almeno tre caratteri devono essere specificati per visualizzare i risultati. L'elenco dei dispositivi corrispondenti alla stringa specificata viene visualizzato nell'area "Dispositivi trovati" (Fig 16 **B**).

È possibile effettuare la ricerca anche tramite codice a barre (si veda la sezione 7 per le istruzioni).

|          | x0 T                                                    |   |
|----------|---------------------------------------------------------|---|
| You      | must insert atleast 3 characters to search for devices. |   |
| ſ        | Click here to scan barcode.                             |   |
| Fo       | und devices                                             |   |
| <b>B</b> | EVITAVENTILATOR<br>IX05013                              | 0 |
|          | GEMONITOR<br>IX03342                                    | e |
|          |                                                         |   |
|          |                                                         |   |
|          |                                                         |   |
|          |                                                         |   |
|          |                                                         |   |
|          |                                                         |   |

> Fai clic sul pulsante , posizionato a destra del dispositivo da associare.

La riga corrispondente cambierà come mostrato in Fig 17 A.

| SEARC  | H DEVICE                                               |                    |       |
|--------|--------------------------------------------------------|--------------------|-------|
| Sea    | rch                                                    |                    |       |
| ix0    |                                                        |                    |       |
| You mu | st insert atleast 3 characters to search for c         | sevices.           |       |
|        |                                                        |                    |       |
| 2      |                                                        |                    |       |
| i i    | Click here                                             | to scan barcode.   |       |
| į      | Click here                                             | to scan barcode.   |       |
| Foun   | Click here                                             | to scan barcode.   |       |
| Foun   | Click here d devices                                   | to scan barcode.   |       |
| Foun   | Click here d devices EVITAVENTILATOR IX05013           | confirm connection | CANCE |
| Foun   | Click here d devices EVITAVENTILATOR IX05013 GEMONITOR | to scan barcode.   | CANCE |

Fig 17

Fai clic sul pulsante **Ok** (Fig 17 **B**).

Il dispositivo sarà quindi visualizzato nell'elenco dei dispositivi associati, nell'area "Dispositivi di Identity" (Fig 18 **A**).

| 4              |                                         |  |
|----------------|-----------------------------------------|--|
|                | IX05013                                 |  |
| STA            | TIC DEVICES                             |  |
| ₽ <sub>Q</sub> | INFUSOMAT SPACE Online<br>aa   IP112401 |  |
| ×.             | bb   IP112802                           |  |
| νų             | RACK © ORING<br>cc   SERIAL-1           |  |
| SEAF           | RCH DEVICE                              |  |

#### 6.1. Disassociazione dopo la ricerca

I dispositivi già assegnati vengono visualizzati anche fra i risultati di una ricerca. In tale caso, alla loro destra, viene visualizzato un pulsante di disassociazione invece che il pulsante di associazione (Fig 19 **A**).

| IDENTITY DEVICES                         | SEARCH DEVICE                                               |
|------------------------------------------|-------------------------------------------------------------|
| GEMONITOR Online                         | Search<br>ix0                                               |
| STATIC DEVICES                           | You must insert atleast 3 characters to search for devices. |
| A INFUSOMAT SPACE Online<br>aa IP112401  | Click here to scan barcode.                                 |
| PERFUSOR SPACE O Online<br>bb   IP112802 | Found devices                                               |
| C SERIAL-1                               |                                                             |
|                                          | 1XU3342                                                     |
|                                          |                                                             |
| Fig 19                                   |                                                             |
| Eai clic sul pulsanto                    | licpositivo                                                 |

È richiesta una conferma da parte dell'utente.

Fai clic sul pulsante **Ok** per confermare la disassociazione (Fig 20 **A**).

| SEARCI  | H DEVICE                                                                                |                                                      | >    |
|---------|-----------------------------------------------------------------------------------------|------------------------------------------------------|------|
| Sear    | rch                                                                                     |                                                      |      |
| ix0     |                                                                                         |                                                      |      |
| You mus | st insert atleast 3 characters to search for devic                                      | ies.                                                 |      |
| -       |                                                                                         |                                                      |      |
|         |                                                                                         |                                                      |      |
|         | Click here to                                                                           | scan barcode.                                        |      |
|         | Click here to                                                                           | scan barcode.                                        |      |
| Foun    | Click here to                                                                           | scan barcode.                                        |      |
| Found   | Click here to                                                                           | scan barcode.                                        |      |
| Found   | Click here to d devices EVITAVENTILATOR @ Area                                          | scan barcode.<br>ady paired                          |      |
| Found   | Click here to<br>d devices<br>EVITAVENTILATOR @ Airc<br>IX05013                         | scan barcode.<br>ady paired                          | A) 🖻 |
| Found   | Click here to<br>d devices<br>EVITAVENTILATOR (CO. Alree<br>IX05013<br>GEMONITOR        | scan barcode.<br>ady paired                          |      |
| Found   | Click here to<br>d devices<br>EVITAVENTILATOR (© And<br>IX05013<br>GEMONITOR<br>IX03342 | scan barcode.<br>sdy paired<br>Confirm disconnection |      |

Fig 20

Il dispositivo disassociato scomparirà dall'area "Identity Devices" nell'elenco dei dispositivi associati. Sarà ancora visualizzato fra i risultati della ricerca come dispositivo "associabile".

#### 6.2. Dispositivi già associati

l dispositivi associati ad altri pazienti vengono visualizzati nei risultati di una ricerca come "Già associati" (Fig 21 **A**).

| SEARCH  | H DEVICE                                              | > |
|---------|-------------------------------------------------------|---|
| C Sear  | rch                                                   |   |
| ixq     |                                                       |   |
| You mus | st insert atleast 3 characters to search for devices. |   |
|         |                                                       |   |
|         | Click here to scan barcode.                           |   |
| Found   | d devices                                             |   |
| 4       | EVITAVENTILATOR O Already paired<br>IX05013           | e |
| ৵       | GEMONITOR<br>IX03342                                  | - |
|         | Fig 21                                                | _ |

I dispositivi "Già associati" ad altri pazienti possono essere associati al paziente attualmente selezionato utilizzando la procedura standard descritta nella sezione 6. In questi casi è richiesta una specifica conferma dell'utente (Fig 22).

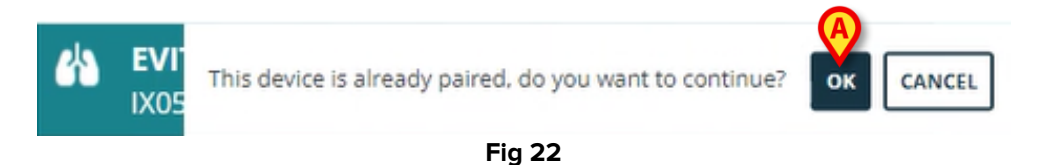

 Fai clic su Ok per associare il dispositivo al paziente attualmente selezionato (Fig 22 A).

Il dispositivo sarà così disconnesso dal paziente precedente e associato a quello attualmente selezionato.

# 7. Selezione tramite codice a barre

È possibile selezionare un dispositivo tramite lettura del codice a barre. Per abilitare la lettura del codice a barre, nella finestra "Cerca dispositivo":

> Fai clic sull'area indicata in Fig 23 A.

| SEARCH DEVICE               |                                  |      |
|-----------------------------|----------------------------------|------|
| _ Search                    |                                  |      |
|                             |                                  |      |
| You must insert atleast 3 c | haracters to search for devices. |      |
|                             | Implick here to scan barcode.    |      |
| Found devices               |                                  |      |
| No devices                  |                                  |      |
| No devices                  |                                  |      |
|                             |                                  |      |
|                             |                                  |      |
|                             |                                  |      |
|                             |                                  |      |
|                             |                                  |      |
|                             |                                  |      |
|                             |                                  |      |
|                             |                                  |      |
|                             |                                  |      |
|                             |                                  |      |
|                             |                                  |      |
|                             |                                  |      |
|                             |                                  |      |
|                             |                                  | I CL |

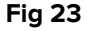

La telecamera della postazione di lavoro si attiverà (Fig 24 A).

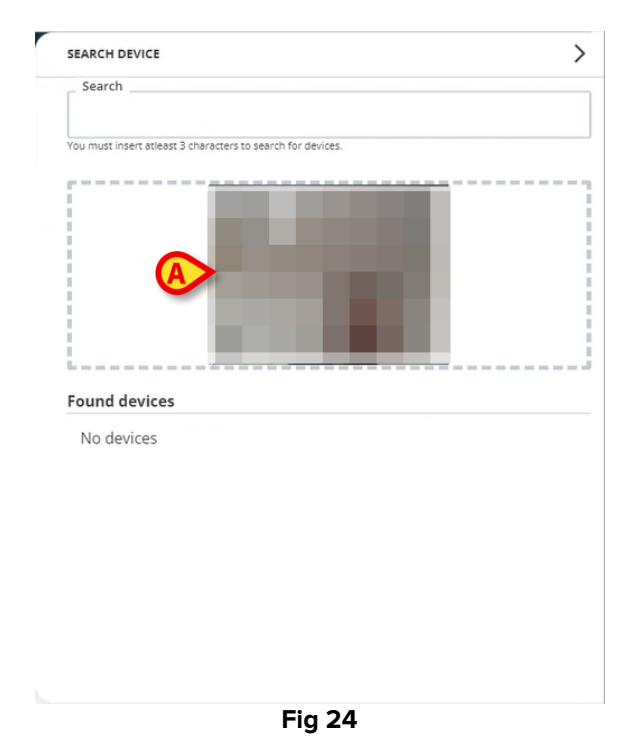

> Scansiona il codice a barre del dispositivo da associare.

I dati del dispositivo saranno visualizzati nell'area "Dispositivi trovati" nella finestra "Cerca dispositivo" (Fig 25 **A**).

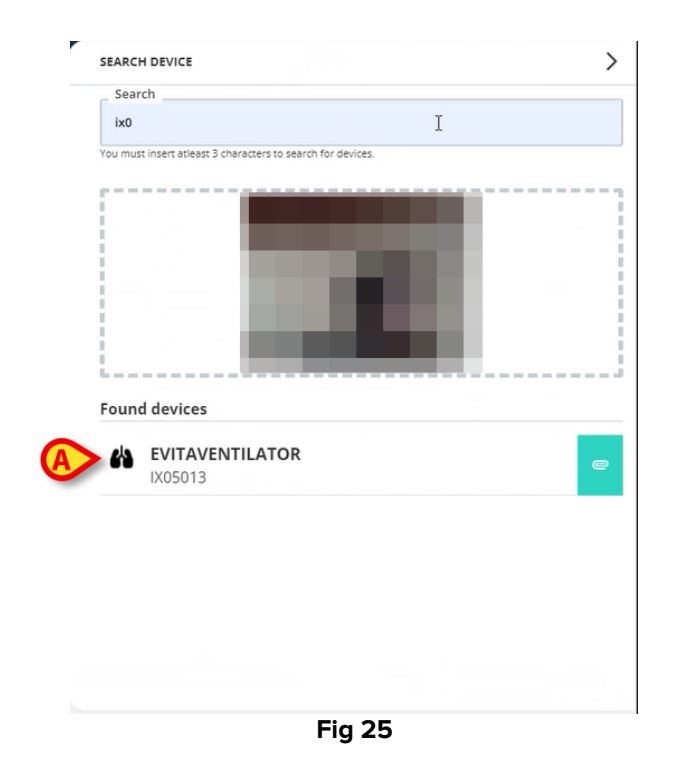

> Procedere con la procedura di associazione come descritto nella sezione 6.

La telecamera che viene attivata di default è la telecamera posteriore. "Identity Web" può essere configurato per consentire il cambio della telecamera. In tal caso,

un pulsante dedicato - 😬 - viene visualizzato nell'area "Lettore di codici a barre" nella finestra "Cerca dispositivo" (Fig 26 **A**). Contatta gli amministratori di sistema per ulteriori informazioni su questa funzionalità.

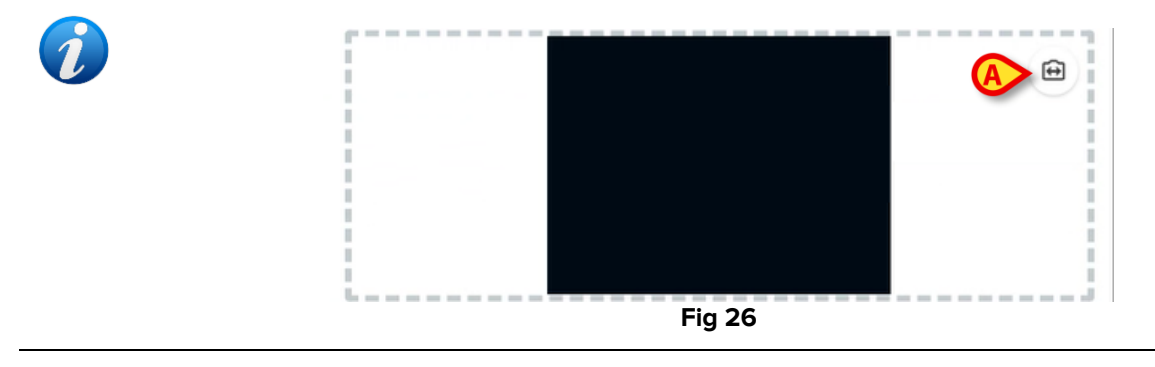

Un'opzione di sistema può essere configurata per tracciare i dispositivi selezionati tramite codice a barre aggiungendo un prefisso e un suffisso al numero di serie del dispositivo. Il prefisso e il suffisso non vengono visualizzati sull'interfaccia utente.